## Searching Online Class Schedule

1. Select **Class Schedule** under **Registration and Transcripts** off of the <u>main homepage</u>.

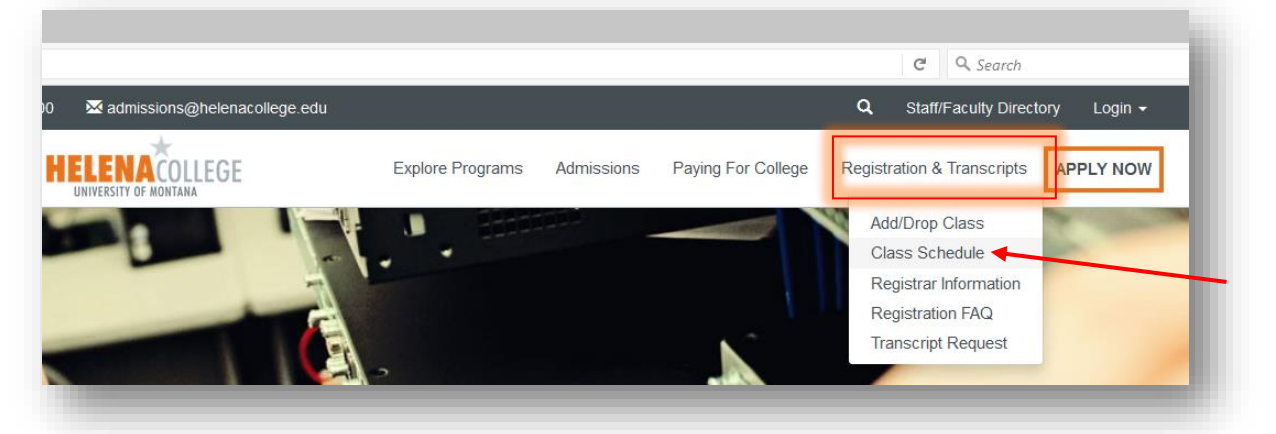

2. Click on the Class Schedule button.

|              | Faculty/Staff Directory    |
|--------------|----------------------------|
| Spring regis | tration begins November 13 |
| oping regio  |                            |
|              | Class Schedule             |

3. Select the desired term of registration and hit "Submit".

| MyHC                                                                                                    |   |
|----------------------------------------------------------------------------------------------------|---|
| HELP EXIT                                                                                                    |   |
| Dvnamic Schedule                                                                                                    |   |
| Search by Term:                                                                                                    |   |
| Search by Term:<br>None                                                                                                    |   |
| Search by Term:<br>None<br>None                                                                                                    | ~ |
| Search by Term:<br>None<br>None<br>Spring Semester 2018                                                                                                    | ^ |
| Search by Term:<br>None<br>None<br>Spring Semester 2018<br>Autumn Semester 2017 (View only)                                                                         | ~ |
| Search by Term:<br>None<br>None<br>Spring Semester 2018<br>Autumn Semester 2017 (View only)<br>Summer Semester 2017 (View only)                                     |   |
| Search by Term:<br>None<br>None<br>Spring Semester 2018<br>Autumn Semester 2017 (View only)<br>Summer Semester 2017 (View only)<br>Spring Semester 2017 (View only) |   |

4. You can then select the items you would like to search on. You must select a subject in order to do the search. If you would like to select all subjects, hit shift and left click with your mouse to scroll through the list.

| Subject: Communication<br>Computer Applicatio<br>Computer Science/F<br>Criminal Justice<br>Diesel Service Techn<br>Economics<br>Education<br>Emergency Care Pro<br>Environmental Scien<br>Environmental Studi | ns rrogramming nician vider ce es v              |             |         |                          |         |
|----------------------------------------------------------------------------------------------------|--------------------------------------------------|-------------|---------|--------------------------|---------|
| Course Number:                                                                                                    |                                                  |             |         |                          |         |
| Title:                                                                                                    |                                                  |             |         |                          |         |
| Schedule Type:                                                                                                    |                                                  |             |         |                          |         |
| Credit Range:                                                                                                    | hours to                                         | hours       | s       |                          |         |
| Part of Term:<br>Non-date based courses onl                                                                                                    | y                                                |             |         |                          |         |
| Instructor:                                                                                                    | Ali<br>Abraham-Shea, Hannah<br>Arrington, Nicole | ^<br>~      | Choose  | e "Internet/Onlin        | e" if   |
| Session:                                                                                                    | All<br>Blended/Hybrid<br>Internet/Online         |             | you jus | it want <b>Online Co</b> | urses.  |
| Attribute Type:                                                                                                    | All<br>Diversity<br>Humanities and Fine Arts     | ~           |         |                          |         |
| Start Time:                                                                                                    | Hour 00 V                                        | Minute 00 ~ |         | am/pm am ~               |         |
| End Time:                                                                                                    | Hour 00 V                                        | Minute 00 V |         | am/pm am ~               |         |
| Days:                                                                                                    | Mon Tue                                          | Wed         | Thur    | Eri Sat                  | Sun Sun |

5. Click **Class Search** to receive a list of the classes that meet the search selection.

| Sections Fou                                     | IND                                                                           |                  |  |
|--------------------------------------------------|-------------------------------------------------------------------------------|------------------|--|
| Quickbooks                                       | - 36005 - ACTG 125 - O                                                        |                  |  |
| Associated To<br>Registration I<br>Levels: Under | erm: Spring Semester 2018<br>Dates: Nov 09, 2017 to Dec 31, 2099<br>rgraduate |                  |  |
| Helena Colleg                                    | e Campus                                                                      |                  |  |
| Lecture Sche                                     | dule Type                                                                     |                  |  |
| 3.000 Credits                                    | ;                                                                             |                  |  |
| view Catalog                                     | Entry                                                                         |                  |  |
| Scheduled Me                                     | eetina Times                                                                  |                  |  |
| Type Time Da                                     | ays Where Date Range Schedule                                                 | Type Instructors |  |
| Class <u>TBA</u>                                 | Internet Jan 17, 2018 - May 10, 2018 Lecture                                  | Betsy Hussey (P) |  |
| Principles of                                    | Financial Accoun - 36007 - ACTG 201 - O                                       |                  |  |
| Associated Te<br>Registration I                  | erm: Spring Semester 2018<br>Dates: Nov 09, 2017 to Dec 31, 2099              |                  |  |
| Levels: Under                                    | rgraduate                                                                     |                  |  |
| Helena Colleg                                    | e Campus                                                                      |                  |  |
| Locture Cohor                                    | dule Type                                                                     |                  |  |
|                                                  |                                                                               |                  |  |